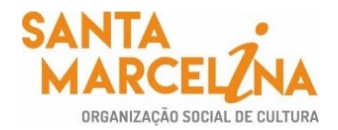

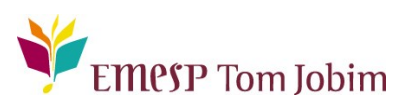

# SECRETARIA PEDAGÓGICA – COMUNICADO 02/2022 PERÍODO DE AVALIAÇÕES I° SEMESTRE E PROFESSOR@NET

# Prezados(as) Professores(as),

Seguindo o calendário do 1° semestre letivo da EMESP, informamos abaixo os seguintes períodos:

# PERÍODO DE AVALIAÇÕES DO 1° SEMESTRE – 13 A 25 DE JUNHO DE 2022

• As avaliações do l° semestre serão realizadas de **13 a 25 de junho** para todos(as) os(as) alunos(as) matriculados(as)

#### 13 A 18 DE JUNHO – AVALIAÇÕES DAS DISCIPLINAS DE APOIO E PRÁTICAS COLETIVAS

• Período de **avaliações semestrais de todas as disciplinas de apoio e das práticas coletivas** (prática coletiva de instrumento/música de câmara/prática de conjunto), nos mesmos dias e horários das aulas. **Atenção:** Haverá aula normal da disciplina instrumento individual nesta semana.

Listas de assinaturas: haverá uma lista de presença obrigatória para assinatura dos(as) alunos(as), que deverá ser entregue junto com as avaliações finais do semestre.

Favor, retirar o envelope de prova na Secretaria Pedagógica antes das avaliações.

# 13 A 18 DE JUNHO – AVALIAÇÕES DOS CURSOS LIVRES

• Período de **avaliações semestrais dos Cursos Livres** nos mesmos dias e horários de aula. Os(as) alunos(as) devem assinar uma lista de presença para comprovar o comparecimento à avaliação. Favor, retirar o envelope de prova na Secretaria Pedagógica antes das avaliações

#### 20 A 25 DE JUNHO – AVALIAÇÕES DE INSTRUMENTO

• **Período de avaliações semestrais das disciplinas de instrumento:** a Coordenação Pedagógica enviará o cronograma com os respectivos dias e horários das bancas.

• **Período de devolutivas das avaliações das disciplinas de apoio**: para todas as disciplinas de apoio, nos respectivos dias e horários de aula. Os(as) alunos(as) e/ou responsáveis poderão comparecer nesses dias para obter informações sobre o rendimento diretamente com o(a) professor(a) da disciplina. Os(as) alunos(as) e/ou responsáveis devem assinar uma lista de presença nas devolutivas.

**Atenção:** Nesta semana, não haverá aula das disciplinas práticas (Instrumento e Práticas Coletivas). Também não haverá aula para os cursos livres.

#### 27 DE JUNHO A 02 DE AGOSTO – DEVOLUTIVAS

• Período de devolutiva das avaliações <u>de Instrumento, Práticas Coletivas e Cursos Livres</u> <u>do 1°</u> <u>semestre letivo</u>, nos respectivos dias e horários de aula. Os(as) alunos(as) e/ou responsáveis poderão comparecer nesses dias para obter informações sobre o rendimento diretamente com o(a) professor(a) da disciplina. Os(as) alunos(as) e/ou responsáveis devem assinar uma lista de presença nas devolutivas.

# 04 A 18 DE JULHO

• Recesso dos(as) Professores(as) de 04 a 18 de julho.

#### 19 A 22 DE JULHO

Período de reuniões de Conselho Pedagógico.

# 07 DE JUNHO A 02 DE JULHO

Período de acesso ao Professor@Net para lançamento dos conceitos e finalização dos registros das frequências e conteúdo das aulas no sistema.

O sistema estará liberado para digitação dos conceitos <u>somente neste período</u>.

Página 1 | 15

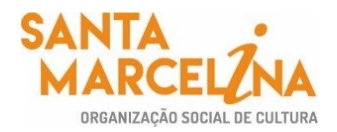

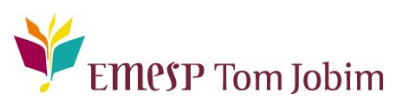

# **REGISTRO DE CONCEITOS PARA O I° SEMESTRE DE 2022**

#### Conceitos – Avaliações I° semestre 2022:

As avaliações são semestrais e expressas em conceitos A, B, C e D para promoção em cada componente curricular, sendo:

- A: Excelente. Atingiu todos os objetivos propostos.
- **B: Bom.** Atingiu a maior parte dos objetivos propostos.
- C: Razoável. Atingiu pequena parte dos objetivos propostos.
- **D: Insuficiente.** Não atingiu os objetivos propostos.

Ao término do 1° semestre letivo os(as) alunos(as) que obtiverem conceito **D** em qualquer das disciplinas práticas ou de apoio ou não puderem mais alcançar a frequência mínima anual de qualquer disciplina, serão automaticamente excluídos(as) do curso. O(a) aluno(a) com 4 (quatro) faltas consecutivas em qualquer disciplina e que não apresentar justificativa para suas ausências, mediante documentação entregue para análise da Direção, perderá automaticamente o direito da vaga no curso matriculado(a).

Informamos também que para os(as) alunos(as) que não conseguirem participar das avaliações do 1° semestre de 2022, o conceito será registrado como **NC** (Não Compareceu), e solicitamos ao(à) professor(a) que inclua uma justificativa no formulário de avaliação. Os(as) alunos(as) ausentes terão seus casos encaminhados ao Conselho Pedagógico.

Segue abaixo o quadro explicativo para visualização das gradações:

| CONCEITO | DESCRIÇÃO - 1° SEMESTRE<br>2022                          | VERIFICAÇÃO DO RENDIMENTO                                      |
|----------|----------------------------------------------------------|----------------------------------------------------------------|
| Α        | APROVADO(A)                                              | A: EXCELENTE. ATINGIU TODOS OS                                 |
| A-       | APROVADO(A)                                              | OBJETIVOS PROPOSTOS.                                           |
| B+       | APROVADO(A)                                              |                                                                |
| В        | APROVADO(A)                                              | OBIETIVOS PROPOSTOS                                            |
| B-       | APROVADO(A)                                              | 0 bje 11 v 05 1 kol 05 1 05.                                   |
| с        | APROVADO(A)                                              | C: RAZOÁVEL. ATINGIU PEQUENA<br>PARTE DOS OBJETIVOS PROPOSTOS. |
| D        | REPROVADO(A)                                             | D: NÃO ATINGIU OS OBJETIVOS<br>PROPOSTOS                       |
| NC       | NÃO COMPARECEU Á<br>AVALIAÇÃO DO 1º SEMESTRE DE<br>2022. | ALUNO(A) EM CONSELHO<br>PEDAGÓGICO                             |

# PROCEDIMENTO DE AVALIAÇÃO - 1° SEMESTRE 2022

# INFORMAÇÕES PARA O REGISTRO DOS CONCEITOS NO SISTEMA ACADÊMICO – PROFESSOR@NET

#### Período:

O acesso às telas de lançamento das avaliações finais no sistema acadêmico – Professor@Net estará disponível no período de **07 de junho a 02 de julho**. Todos os registros pendentes relativos aos conteúdos programáticos

Página 2|15

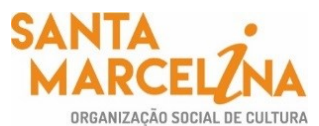

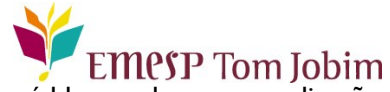

precisam ser finalizados no período mencionado. Após o dia 02 de julho, o acesso será bloqueado para a realização do fechamento do 1° semestre.

#### Telas de acesso ao sistema acadêmico Professor@Net para registro dos conceitos:

A tela utilizada para o lançamento dos conceitos dos(as) alunos(as) será: "Lançamento de Conceitos" (item 3.4 – página 12 – Manual Professor@Net):

| Come Professor@Net                       |                                                |                     |                            |            |  |
|------------------------------------------|------------------------------------------------|---------------------|----------------------------|------------|--|
| Selecionar Ano e P.Letivo                |                                                |                     |                            |            |  |
| Cada <i>st</i> ro Acadêmico Inf          | ormes Segurança                                |                     | 2021/0 - ANO LETIVO 2021 🔪 | ,          |  |
| Bem-Vindo,                               |                                                |                     |                            |            |  |
| Recentes: > Avisos > >                   | Lançamento de conceitos                        |                     |                            |            |  |
| Acadêmico                                | Lançamento de conceitos                        |                     |                            | HnWpNot.v1 |  |
| <ul> <li>Horário de<br/>aulas</li> </ul> | Selecione a turma/disciplina                   |                     |                            |            |  |
| Diário                                   | Turma                                          | Disciplina          | Subturma Campus            |            |  |
| eletrônico                               | L1C12 1º CICLO - 1º ANO - TURMA 2 (MASCULINA)  | 1C0003 RITMICA(1)1  | EMESP - UNIDADE LUZ        |            |  |
| Diário                                   | L1C13 1º CICLO - 1º ANO - TURMA 3 - (MISTA)    | 1C0003 RITMICA(1)1  | EMESP - UNIDADE LUZ        |            |  |
| Impressão                                | L1C23 1º CICLO - 2ºANO - TURMA 3 - (MASCULINA) | 1C0008 RITMICA(1)2  | EMESP - UNIDADE LUZ        |            |  |
| Lançamento de                            | L2C17 2ºCICLO - 1º ANO - T.7 - ERUDITA/MISTA   | 2C0004G RITMICA(2)1 | EMESP - UNIDADE LUZ        |            |  |
| Conceitos                                | L2C21 2ºCICLO - 2º ANO - 1.1 - ERUDITA/MISTA   | 2C0005G RITMICA(2)2 | EMESP - UNIDADE LUZ        |            |  |
| Consultar<br>turmas                      | 2ºCICLO - 2ºANO - 13 - ERUDITA/MASCULINA       | 2C0005G RITMICA(2)2 | EMESP - UNIDADE LUZ        |            |  |
|                                          |                                                |                     |                            |            |  |
|                                          |                                                |                     |                            |            |  |
|                                          | Profes                                         | sorNet              |                            |            |  |
|                                          |                                                |                     |                            |            |  |
| WQE Profe                                | ssor@Net                                       |                     |                            |            |  |
|                                          |                                                |                     |                            |            |  |
|                                          | <u> </u>                                       |                     | 2021/0 - ANO LETIVO 2021 ¥ | SAIR X     |  |
| Cada <i>s</i> tro Acadêmico Into         | rmes Segurança                                 |                     |                            |            |  |
| Bem-Vindo,<br>Recentes: Avisos A 1       | ancamento de conceitos                         |                     |                            |            |  |
| Acadêmico                                | Lancamento de conceitos                        |                     | Н                          | nWpNotA.v1 |  |
| Horário de<br>aulas                      | Turma/Disciplina                               |                     |                            |            |  |
| ⊫ Diário                                 |                                                |                     |                            |            |  |
| eletrônico                               | Disciplina 100003 RITMICA(1)1                  | JRMA Z (MASCULINA)  |                            |            |  |
| Diário<br>R alabricia                    |                                                |                     |                            |            |  |
| Impressão                                |                                                |                     |                            |            |  |
| c. Lançamento de                         | Selecione o período de avali <u>ação</u>       |                     |                            |            |  |
| AS conceitos                             | Período de avaliação                           |                     |                            |            |  |
| Consultar                                | 1. 1° SEMESTRE                                 |                     |                            |            |  |
| Lurmas                                   |                                                |                     |                            |            |  |
|                                          |                                                |                     |                            |            |  |
|                                          | Profess                                        | sorNet              |                            |            |  |

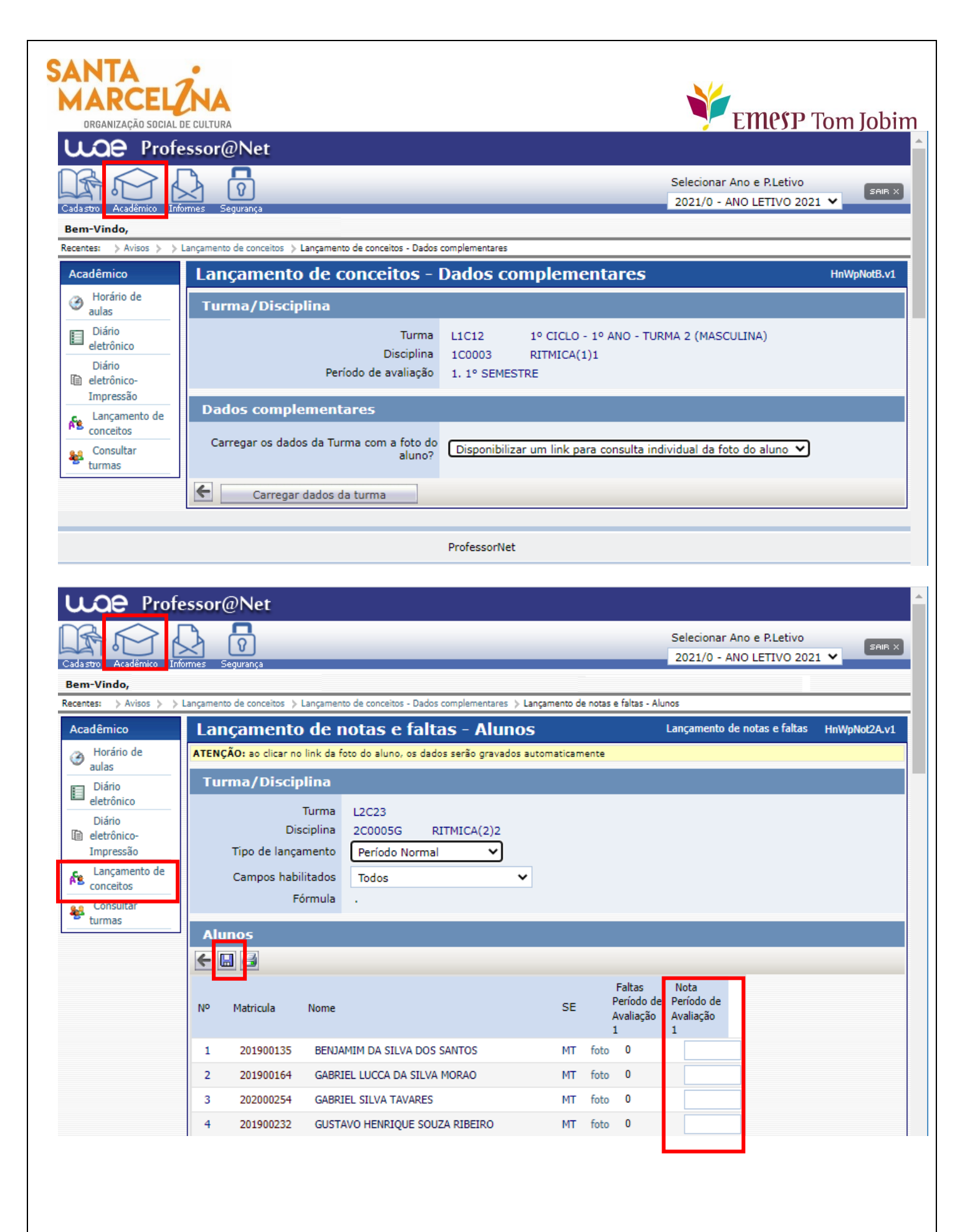

Página 4 | 15

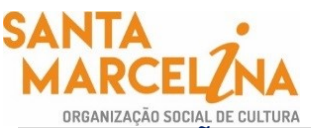

# EMESP Tom Jobim

INFORMAÇÕES PARA ARMAZENAMENTO DE DOCUMENTOS E MATERIAIS DE ALUNÓS(AS) NA PASTA DO TEAMS/ SHAREPOINT – CURSOS LIVRES EAD

#### Armazenamento de documentos e materiais de alunos(as) dos Cursos Livres EAD:

Para armazenarmos todos os documentos e materiais referentes às avaliações do 1° semestre de 2022, que acontecerão virtualmente, disponibilizamos uma pasta para cada professor(a) em nosso ambiente em nuvem do Microsoft 365 para que seja utilizada por meio das plataformas do Teams/SharePoint. Sendo assim, as duas plataformas indicadas acessam o mesmo local na nuvem para armazenamento dos arquivos. A pasta do Teams/SharePoint contém subpastas de acordo com a grade do(a) professor(a) especificando as disciplinas e cursos ministrados. Sendo assim, o(a) professor(a) deverá salvar os arquivos dos(as) alunos(as) na pasta correspondente à disciplina em que está matriculado(a). O acesso à pasta é restrito ao(à) professor(a) e a equipe pedagógica: Secretaria, Coordenação e Gestão. A senha de acesso é a mesma do e-mail institucional. A pasta armazenará documentos de Word, Excel, PDF, assim como vídeos e áudios. Todos os trabalhos entregues pelos(as) alunos(as), relatórios emitidos pelo(a) professor(a), mídias de vídeos gravados(as) pelos(as) alunos(as) individualmente ou em grupo e que comprovem as atividades realizadas nas avaliações devem ser salvos nessa pasta.

#### SharePoint:

O Microsoft SharePoint é uma plataforma de aplicações Web da Microsoft, com utilização na criação de portais e intranets empresariais, gestão de conteúdos, gestão documental e criação de portais colaborativos, e publicação de aplicações web.

O acesso ao SharePoint deverá ser feito pelo e-mail institucional do(a) professor(a). A senha de acesso será a mesma utilizada no e-mail.

Seguem abaixo os prints para visualização das telas de acesso ao SharePoint.

# Acesso ao e-mail institucional pelo site da EMESP (<u>www.emesp.org.br</u>) >> Professores >>Acesso ao e-mail institucional:

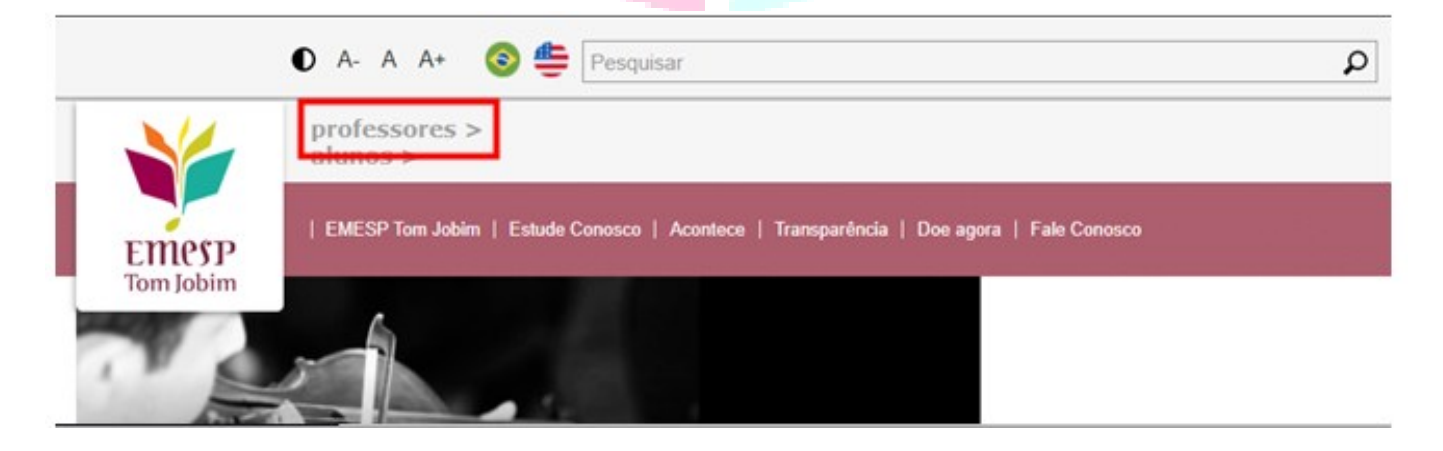

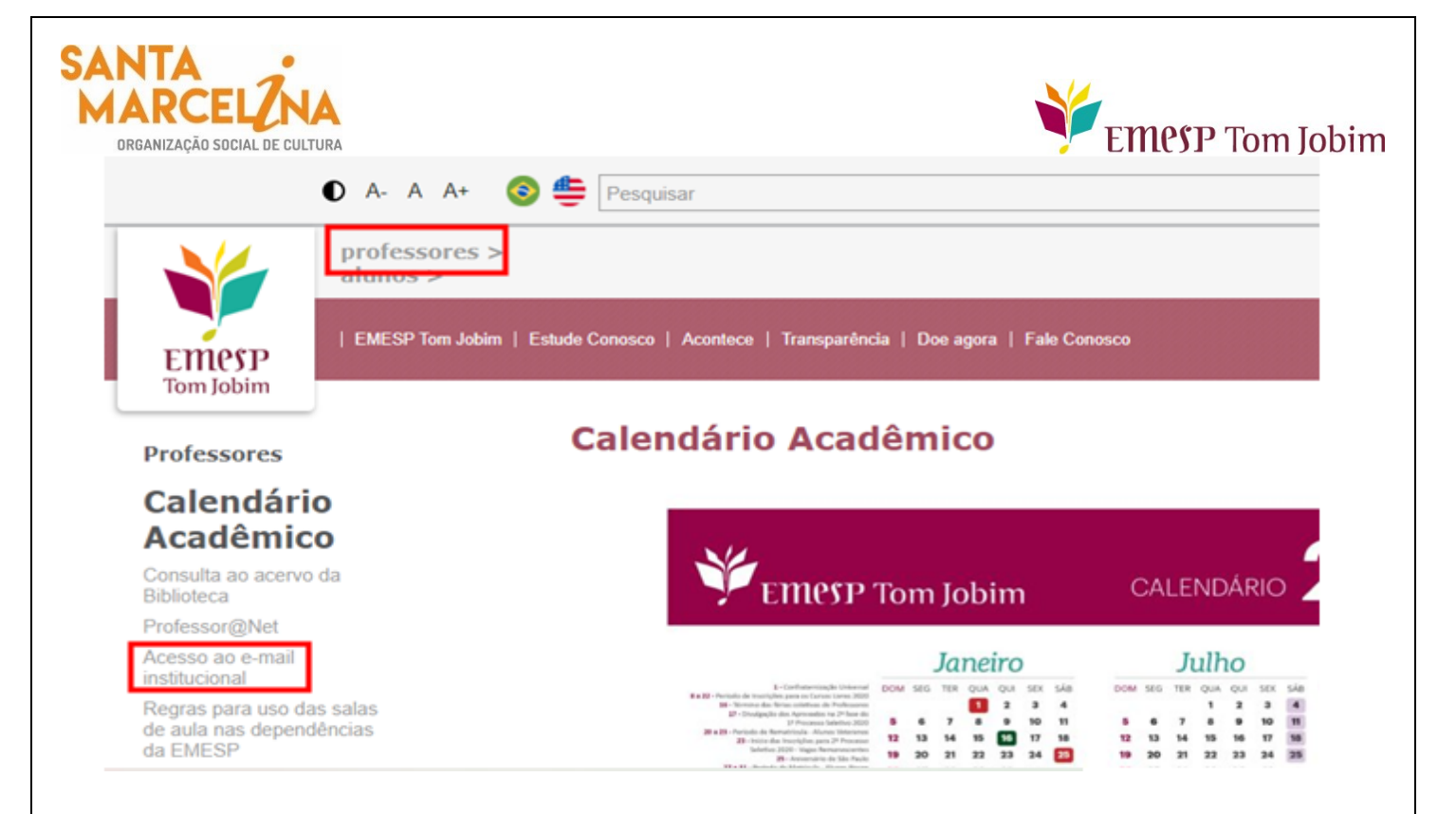

#### ✓ Incluir o endereço de e-mail da Santa Marcelina Cultura e senha de acesso ao Outlook:

| Microsoft                                                       |                                       |                  |
|-----------------------------------------------------------------|---------------------------------------|------------------|
| Entrar<br>Continuar para Outloo                                 | ok                                    |                  |
|                                                                 |                                       |                  |
| Email ou telefone                                               |                                       |                  |
| Email ou telefone<br>Não consegue acessa                        | r sua conta?                          |                  |
| Email ou telefone<br>Não consegue acessa<br>Entrar com o Window | r sua conta?<br>rs Hello ou uma chave | de segurança (?) |

| SANTA<br>MARCELZNA<br>ORGANIZAÇÃO SOCIAL DE CULTURA |                                                                         |                                                                                                | ¥                       | EMCSP Tom Jobim |
|-----------------------------------------------------|-------------------------------------------------------------------------|------------------------------------------------------------------------------------------------|-------------------------|-----------------|
|                                                     | s<br>←<br>Insira<br>Þenha<br>Esqueci                                    | a a senha<br>minha senha                                                                       | Entrar                  |                 |
|                                                     | Seja be<br>Microso<br>Equipe<br>Marceli                                 | m vindo ao seu portal de colal<br>oft Office 365.<br>de Tecnologia da Informação<br>na Cultura | borador do<br>- Santa   |                 |
| ✓ Clicar em App                                     | s do Outlook no ca                                                      | anto superior esque                                                                            | erdo da tela: 🗰 o       | utlook          |
| ✓ Escolha o aplic                                   | ativo [SharePoint]<br>← → ♡ A https://                                  | SharePoint                                                                                     |                         |                 |
|                                                     | Outlook                                                                 |                                                                                                |                         |                 |
|                                                     | Kova mensagem     Favoritos                                             | Destaques                                                                                      | Filtrar V               | azer            |
|                                                     | <ul> <li>Pastas</li> <li>Caixa de Entrada</li> <li>Rascunhos</li> </ul> |                                                                                                | 15:24<br>1 contato e tă |                 |
|                                                     |                                                                         | Office 365 $\rightarrow$                                                                       | F.SO                    |                 |
|                                                     | Aplicativos                                                             |                                                                                                |                         |                 |
|                                                     | Outlook 🌰 🤇                                                             | DneDrive                                                                                       |                         |                 |
|                                                     | Word  FowerPoint  Output                                                | ixcel<br>DneNote i                                                                             |                         |                 |
| [                                                   | SharePoint 📑 1                                                          | leams                                                                                          |                         |                 |
|                                                     | Sway 📑 F                                                                | Forms                                                                                          |                         |                 |
|                                                     | Todos os aplicativos $\  ightarrow$                                     |                                                                                                |                         |                 |

Página 7|15

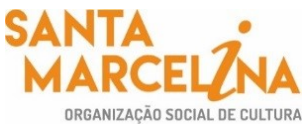

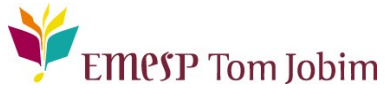

Escolha a opção [Professores e Professoras da EMESP Tom Jobim]:

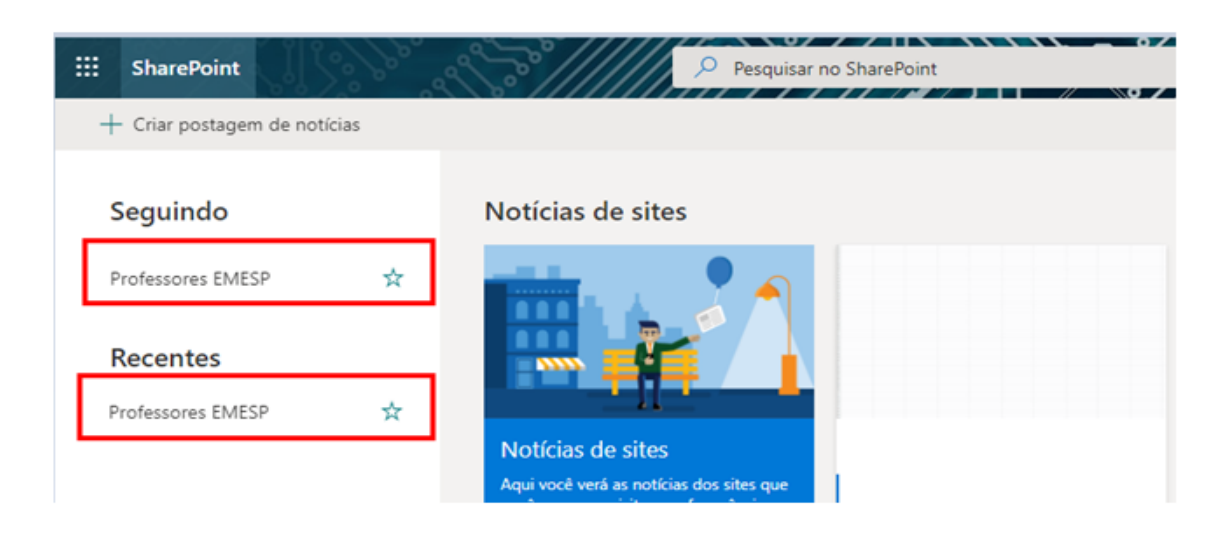

 ✓ A pasta Professores e Professoras da EMESP Tom Jobim estará disponível como um Grupo Privado. Faça a opção pela pasta [Documentos] no menu disponível ao lado esquerdo da tela. Clique em Documentos:

| SharePoint     Pesquisar est          |                                     |  |
|---------------------------------------|-------------------------------------|--|
| ETTERSP<br>Torm toblinn Grupo privado | es e Professoras da EMESP Tom Jobim |  |
| Página Inicial                        | + Novo 🗸 🛞 Detalhes da página       |  |
| Conversas                             |                                     |  |
| Documentos                            | Noticias<br>+ Adicionar∨            |  |
| Bloco de Anotações                    | M                                   |  |
| Páginas                               |                                     |  |

 $\checkmark$  Aparecerá a opção [Documentos] na tela principal. Clique na pasta [Avaliações l° Semestre 2022 – Cursos EAD]:

| SANTA<br>DRGANIZAÇÃO SOCIAL DE CULTURA<br>SharePoint | Emes P Tom Jobim                                           |
|------------------------------------------------------|------------------------------------------------------------|
| <b>Professore</b><br>Tom Jobim Grupo privado         | es e Professoras da EMESP Tom Jobim 🕫                      |
| Página Inicial                                       | + Novo 🗸 🗍 Carregar 🗸 🖽 Editar no modo de exibição de grac |
| Conversas                                            |                                                            |
| Documentos                                           | Documentos 💵 🗸                                             |
| Compartilhado conosco                                | $\square$ Nome $\uparrow$ $\checkmark$                     |
| Bloco de Anotações                                   | Avaliações 1º Semestre 2021                                |
| Páginas                                              | Avaliações 1º Semestre 2022 - Cursos EAD                   |
| Conteúdo do site                                     | Avaliações 2º Semestre 2021                                |
| Lixeira                                              | Avaliações finais 2020                                     |
| Editar                                               | Comunicados                                                |
|                                                      | Comunicados da Secretaria Acadêmica 2021                   |

 $\checkmark$  Diversas pastas estarão disponíveis com os nomes dos(as) professores(as). Faça a busca pela a sua pasta e acesse:

| SANTA<br>MARCELZNA<br>DRGANIZAÇÃO SOCIAL DE CULTURA<br>SharePoint | Emes Tom Jobim                                              |
|-------------------------------------------------------------------|-------------------------------------------------------------|
| <b>Professore</b><br>Grupo privado                                | s e Professoras da EMESP Tom Jobim 🕫                        |
| Página Inicial                                                    | + Novo ∨ ↑ Carregar ∨ 目 Editar no modo de exibição de grade |
| Conversas<br>Documentos                                           | Documentos > Avaliações 1º Semestre 2022 - Cursos EAD       |
| Compartilhado conosco                                             | □ Nome $\uparrow$ $\checkmark$                              |
| Bloco de Anotações                                                | André Damião                                                |
| Páginas                                                           | Antonio Ferragutti                                          |
| Conteúdo do site                                                  | Camila Bomfim                                               |

✓ Ao acessar a pasta individual com o nome do(a) professor(as), estarão disponíveis subpastas com a divisão por disciplina/curso. Salve os documentos de cada aluno(a) de acordo com a disciplina/curso em que está agendado(a):

| SharePoint  Pesquisar              |                                                                            |  |  |
|------------------------------------|----------------------------------------------------------------------------|--|--|
| ETTERSP<br>Tom Jobim Grupo privado | es e Professoras da EMESP Tom Jobim 🕫                                      |  |  |
| Página Inicial                     | + Novo ∨ ↑ Carregar ∨ 目 Editar no modo de exibição de grade 🖄 Compartilhar |  |  |
| Conversas                          |                                                                            |  |  |
| Documentos                         | Documentos > Avaliações 1º Semestre 2022 - Cursos EAD > Andre Damiao       |  |  |
| Compartilhado conosco              | $\square$ Nome $\uparrow$ $\checkmark$                                     |  |  |
| Bloco de Anotações                 | LABORATÓRIO DE CRIAÇÃO MUSICAL - EAD_CLI052_4ª FEIRA_1730-1830             |  |  |
| Páginas                            | LABORATÓRIO DE CRIAÇÃO MUSICAL - EAD_CLI053_4ª FEIRA_1830-1930             |  |  |

Clique na opção [Carregar] para salvar os arquivos na pasta do SharePoint:

Página 10 | 15

| SANTA<br>MARCELZNA<br>DRGANIZAÇÃO SOCIAL DE CULTURA<br>SharePoint | Pesquisar                                                                            |
|-------------------------------------------------------------------|--------------------------------------------------------------------------------------|
| Professore<br>Grupo privado                                       | s e Professoras da EMESP Tom Jobim 🕫                                                 |
| Página Inicial                                                    | 🕂 Novo 🗸 🛛 🛧 Carregar 🖂 🖽 Editar no modo de exibição de grade 🛛 🖻 Compartilhar 🛛 …   |
| Conversas<br>Documentos                                           | ···· > André Damião > LABORATÓRIO DE CRIAÇÃO MUSICAL - EAD_CLI052_4ª FEIRA_1730-1830 |
| Compartilhado conosco                                             | $\square$ Nome $\uparrow$ $\checkmark$                                               |
| Bloco de Anotações                                                |                                                                                      |

# Microsoft Teams:

O Microsoft Teams é uma plataforma unificada de comunicação e colaboração que combina bate-papo, videoconferências, armazenamento de arquivos e integração de aplicativos no local de trabalho.

O acesso ao Teams deverá ser feito pelo e-mail institucional do(a) professor(a). A senha de acesso será a mesma utilizada no e-mail. Orientamos que o acesso ao Microsoft Teams seja realizado pela versão web.

Seguem abaixo os prints para visualização das telas de acesso ao Teams:

Acesso ao e-mail institucional pelo site da EMESP (<u>www.emesp.org.br</u>) >> Professores >>Acesso ao e-mail institucional:

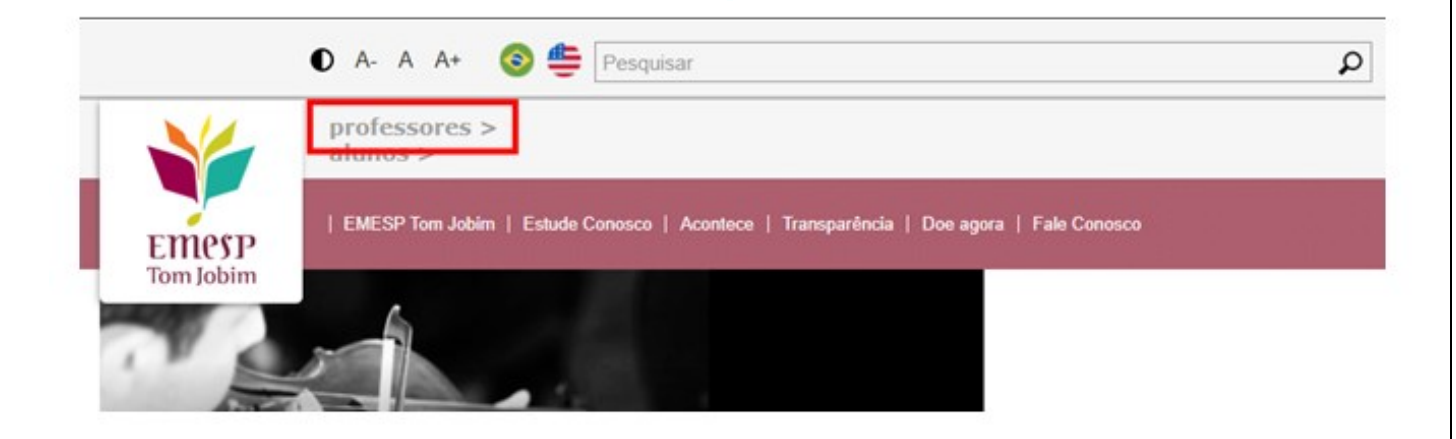

Página 11 | 15

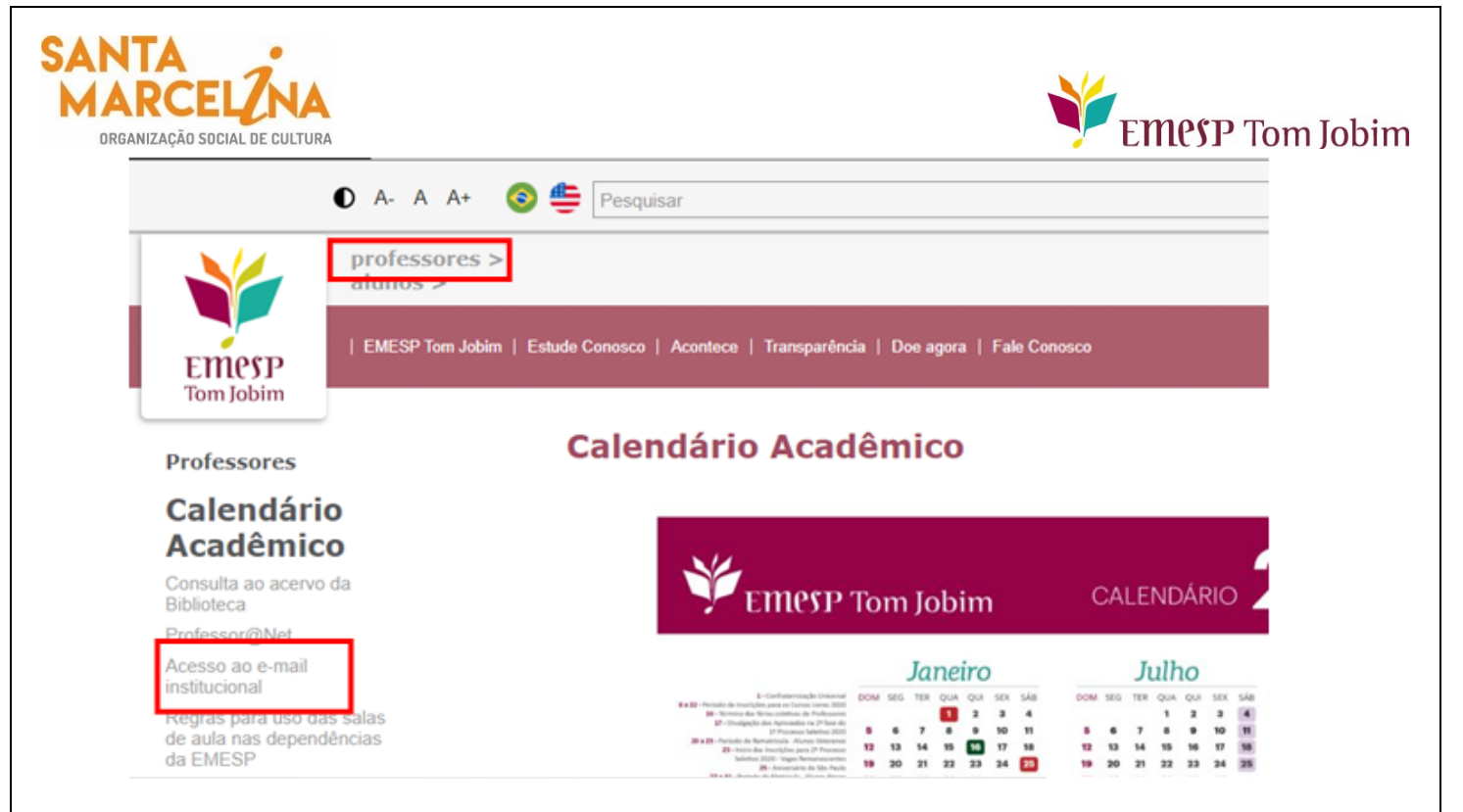

✓ Incluir o endereço de e-mail da Santa Marcelina Cultura e senha de acesso ao Outlook:

| 0                                        | utlook                                        |
|------------------------------------------|-----------------------------------------------|
| Microsoft                                |                                               |
| Entrar<br>Continuar para Outloo          | ok                                            |
| Email ou telefone                        |                                               |
| Não consegue acessa                      | r sua conta?                                  |
| Entrar com o Window                      | rs Hello ou uma chave de segurança 🥥          |
|                                          | Voltar Avançar                                |
|                                          |                                               |
|                                          |                                               |
| ←<br>Insira a sen                        | ha                                            |
| Esqueci minha senha                      |                                               |
|                                          |                                               |
|                                          | Entrar                                        |
| Seja bem vindo ao<br>Microsoft Office 36 | Entrar<br>seu portal de colaborador do<br>55. |

Página 12 | 15

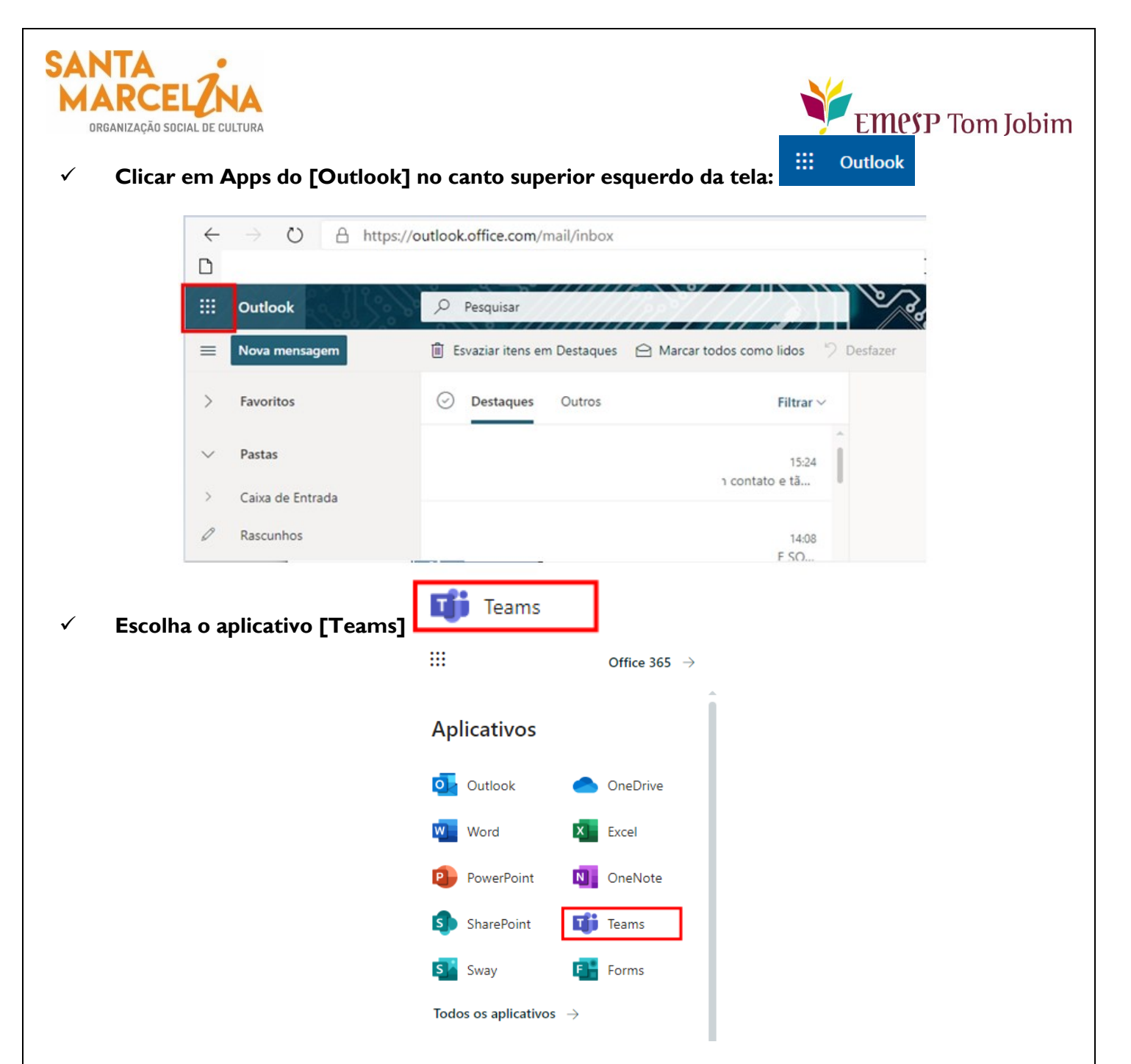

✓ Escolha a opção [Equipes] e acesse a pasta Professores e Professoras da EMESP Tom Jobim:

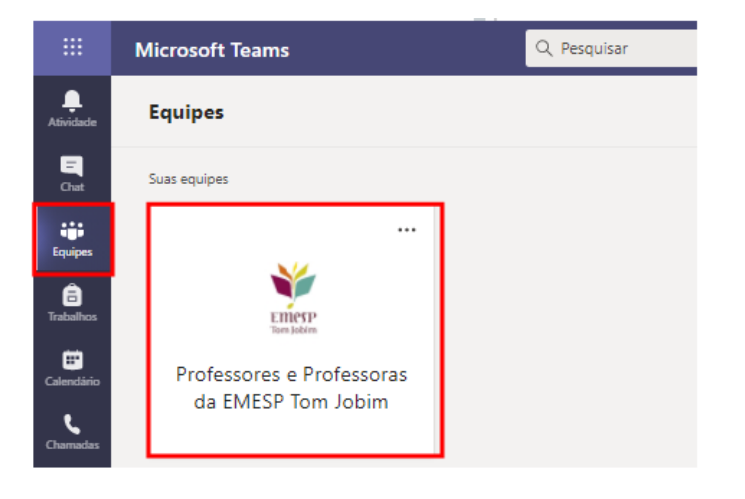

Página 13 | 15

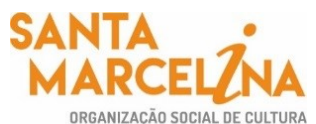

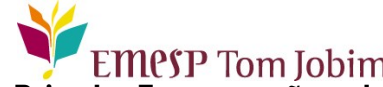

MARCEL/NA ORGANIZAÇÃO SOCIAL DE CULTURA

 ✓ A pasta dos(as) professores(as) estará disponível como um Grupo Privado. Faça a opção pela pasta Avaliações do l° Semestre de 2022 – Cursos EAD e depois clique em [Arquivos]:

|                | Microsoft Teams                                                         | Q Pesquisar                                                  |
|----------------|-------------------------------------------------------------------------|--------------------------------------------------------------|
| Q<br>Atividade | < Todas as equipes                                                      | 🗱 Avaliações 1º Semestre 2022 - C Postagens Arquivos Notas + |
| (=)<br>Chat    | Emer                                                                    | + Novo 🗸 🗟 Carregar 🗸 🐵 Copiar link 😅 Sincronizar 🛓 Baixar 🚥 |
| Equipes        | Professores e Professoras da                                            | Avaliações 1º Semestre 2022 - Cursos EAD                     |
| Tarefas        | Geral                                                                   | Antonio Ferragutti                                           |
| Calendário     | Avaliações 1º Semestre 2021<br>Avaliações 1º Semestre 2022 - Cursos EAD | Camila Bomfim                                                |
| Chamadas       | Avaliações 2º Semestre 2021                                             | Cristina Machado                                             |
| ***            | Avaliações finais 2020<br>Comunicados da Secretaria Acadêmica 2020      | Edmilson Capelupi                                            |

#### Diversas pastas estarão disponíveis com os nomes dos(as) professores(as). Faça a busca pela a √ sua pasta e acesse:

|                       | Microsoft Teams                          | Q Pesquisar                                                    |
|-----------------------|------------------------------------------|----------------------------------------------------------------|
| Q<br>Atividade        | < Todas as equipes                       | Kaliações 1º Semestre 2022 - C Postagens Arquivos Notas +      |
| (F)<br>Chat           | Emesp                                    | + Novo 🗸 🕂 Carregar 🗸 🕾 Copiar link 🤤 Sincronizar 🛓 Baixar 🚥   |
| <b>(i)</b><br>Equipes | Tom Jobim                                | Avaliações 1º Semestre 2022 - Cursos EAD $>$ André Damião      |
| ê                     | Professores e Professoras da             | $\square$ Nome $\checkmark$                                    |
| Tarefas               | Geral                                    | LABORATÓRIO DE CRIAÇÃO MUSICAL - EAD_CLI052_4ª FEIRA_1730-1830 |
| :::                   | Avaliacões 1º Semestre 2021              |                                                                |
| Calendário            | Avaliações 1º Semestre 2022 - Cursos EAD | LABORATÓRIO DE CRIAÇÃO MUSICAL - EAD_CLI053_4ª FEIRA_1830-1930 |
| S                     | Avaliações 2º Semestre 2021              |                                                                |

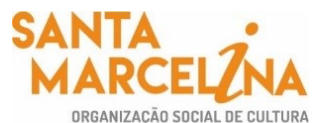

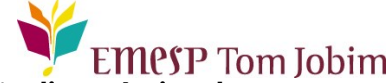

 $\checkmark$  Ao acessar a pasta individual com o nome do(a) professor(a), estarão disponíveis subpastas com a divisão por disciplina/curso. Salve os documentos de cada aluno(a) de acordo com a disciplina/curso em que está agendado(a):

|                     | Microsoft Teams                          | Q Pesquisar                                                                                                    |
|---------------------|------------------------------------------|----------------------------------------------------------------------------------------------------|
| Q<br>Atividade      | < Todas as equipes                       | Avaliações 1º Semestre 2022 - C Postagens Arquivos - Notas +                                                             |
| (=)<br>Chat         | <b>V</b>                                 | + Novo ∨ 7 Carregar ∨ © Copiar link G Sincronizar ½ Baixar … = Todos os I                                                |
| <b>C</b><br>Equipes | Professores e Professores da             | Avaliações 1º Semestre 2022 - Cursos EAD > André Damião > LABORATÓRIO DE CRIAÇÃO MUSICAL - EAD_CLI052_4ª FEIRA_1730-1830 |
| ()<br>Tarefas       | Geral                                    | Nome ∨     Modificado ∨                                                                                                  |
|                     | Avallações 1º Semestre 2021              |                                                                                                    |
| Calendário          | Avaliações 1º Semestre 2022 - Cursos EAD |                                                                                                    |
| B                   | Avaliações 2º Semestre 2021              |                                                                                                    |

Para qualquer dúvida relacionada ao Professor@Net, o(a) professor(a) poderá enviar um e-mail para <u>professor.net@emesp.org.br</u>, ou comparecer pessoalmente à Secretaria Pedagógica, para que possamos ajudá-lo(a) da melhor maneira possível.

Previna-se! Acesse o Guia de Prevenção no site do Governo do Estado de São Paulo: <u>http://saopaulo.sp.gov.br/coronavirus/</u>

Caso tenha qualquer dúvida, por favor, entre em contato com a Secretaria Acadêmica para que possamos ajudálo (a) da melhor maneira possível.

Contatos da Secretaria: (11) 3221-0750/(11) 3585-9889 secretaria.aluno@emesp.org.br

> Data do envio: 10/06/2022 Atenciosamente, Equipe Pedagógica da EMESP Tom Jobim